# Your library

### **Accessing Your British Library Document**

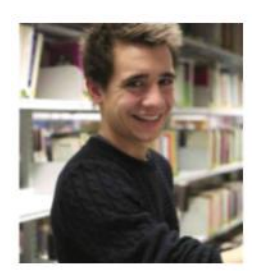

# **One-off registration process:**

- Click the link in the email you receive from British Library
- Click Register for On Demand
- Click Register
- Complete the form, and accept the terms and conditions.
- Check your email for a message from Registrationnoreply@bl.ac.uk
- Click the link to activate your account
- Complete the form with your contact details, and accept the terms and conditions
- Click Finish.
- You will be taken to the BLOD (BL On Demand website, but please note that you cannot access your document from here. Your first access will always be through the link on an email from the British Library)
- Check your email for confirmation of your registration
- It can take around 10 minutes from receipt of the email before your document is ready to open

# Already registered?

- Go back to your original email
- Enter your username or email address
- Click the download box
- Enter your username and password
- Read the popup: Choose '**NO**' for a public computer, or '**YES**' if on a private computer or mobile device

See more detailed guides to <u>registration</u>, <u>opening your BL on Demand document</u> and <u>accessing your BLOD document on an iPad</u>:

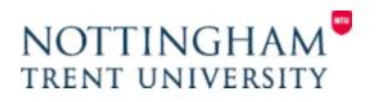

#### How to register for British Library On Demand LiveCycle Documents

\*NB Following the process on this sheet will not give instant access to your document. You may need to wait for 10-15 for your registration to go through. For this reason, we would advise you to register ahead of receiving your first document if possible.

When the British Library supplies your electronic document they will send you an email which contains a link:

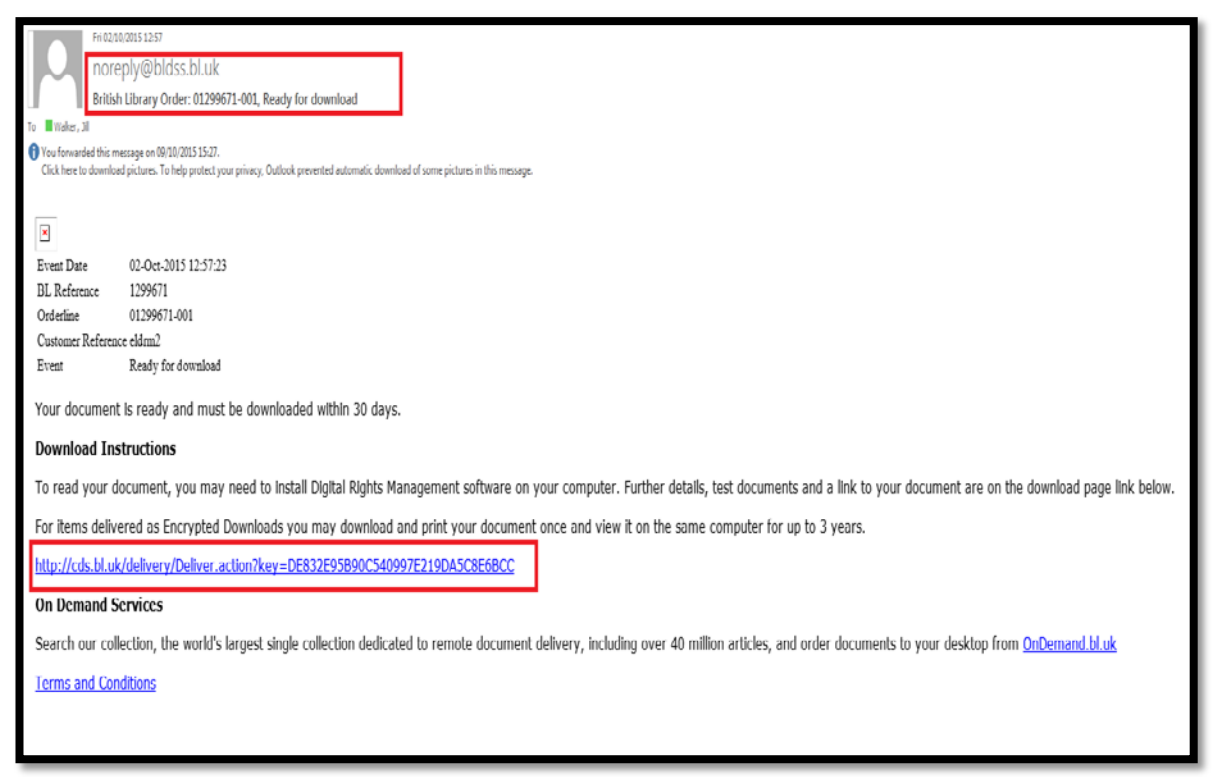

Click on the link in the email. If this is the first time accessing a British Library On Demand Livecycle document you will need to complete the registration process:

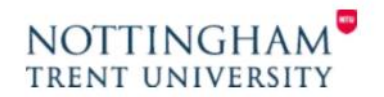

#### **Registration Process**

| On Demand<br>LiveCycle Digital Rights Management                                                                                                    |
|----------------------------------------------------------------------------------------------------|
| Encrypted Document Download Delivery                                                                                                    |
| On Demand encryption technology is not certified for use on Apple mobile devices using Google Chrome.<br>We recommend that you use the default browser (Safari) to download your document. Other browsers may work.                                                                                                    |
| If your browser has a built in PDF viewer, e.g. Google Chrome, you will need to disable it before you can read<br>documents. If you are using Google Chrome as your browser, to do this, type chrome://plugins in the address<br>bar, then scroll down to Chrome PDF viewer and click on disable. Alternatively you could use a different<br>browser such as IE or Firefox. |
| To download your document, please enter your On Demand username or email address and click the download<br>button below. Please ensure that you have registered for On Demand if you have not done so already.                                                                                                    |
| You can register by clicking the link below                                                                                                    |
| <u>Register for On Demand</u>                                                                                                    |
| On Demand username/email address:                                                                                                    |
| Click to download your document                                                                                                    |
| PLEASE NOTE: In Adobe Reader you will be asked to enter your username and password.<br>Forgotten username or password?                                                                                                    |
| To view British Library LiveCycle DRM documents,<br>you need to install Adobe Reader X or later.<br>below.                                                                                                    |
| Get adobe Reader                                                                                                    |

Click on the Register for On Demand link. (If you are not sure if you have registered or not still click on the link as you will get the chance to check this on the next page).

| LIBRARY<br>HSILIN | MY ACCOUNT                                                                                                    |
|-------------------|----------------------------------------------------------------------------------------------------|
|                   | bluk > My Account registration                                                                                                    |
|                   | How to register for the British Library On Demand                                                                                                    |
|                   | Already have a British Library Online Account?                                                                                                    |
|                   | If you already have an <b>Online Account</b> enter your username and password and click Continue.                                                                  |
|                   | Ilsername *                                                                                                    |
|                   | Password *                                                                                                    |
|                   | Forgotten username<br>Forgotten password                                                                                                    |
|                   | Continue                                                                                                    |
|                   | Don't have a British Library Online Account yet?                                                                                                    |
|                   | You will need to follow the steps below to use the British Library On Demand                                                                                       |
|                   | Please note: Registration is currently required even if you are already a holder of a British Library Reader Pass. Why?                                            |
|                   | Step 1: Register for a British Library Online Account<br>Step 2: Confirm your email address<br>Step 3: Customise how you want to use the British Library On Demand |
|                   | Register                                                                                                    |
|                   | Need help?                                                                                                    |
|                   | Back to top                                                                                                    |
|                   | Accessibility   Terms of use   Copyright © The British Library Board                                                                                               |
|                   |                                                                                                    |

Click on register to begin the registration process. (If you think you already have a username and password but have forgotten these complete the top half of the section.)

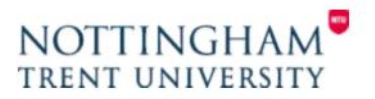

| Einter personal & security details   elds marked with a * are mandatory   Personal details   Iftle *   First name *   Last name *   Country *   Postcode   Date of birth   Image and address *   Security details   Username *   Password *   Confirm password *   Perense Conditions   Accept The British Library Online Account Terms & Conditions *   Please tick the box if you would like to find out about our latest events, services and increasing of the protect of the protect of the protect of the protect of the protect of the protect on the protect of the protect on the protect on t                                                                                                    | bluk > My Account registration > Personal & security details                                                                                                    |                      |  |
|----------------------------------------------------------------------------------------------------|----------------------------------------------------------------------------------------------------|----------------------|--|
| elds marked with a * are mandatory  Personal details  Title *  Title *  Tit | Enter personal & security details                                                                                                    |                      |  |
| Personal details         Fite *         Fite *         First name *         .ast name *         .ountry *         Doutry of birth         Email address *         Re-enter email address *         Security details         Jsername *         Password *         Confirm password *         Security details         Jsername *         Password *         Confirm password *         Please select         Please select         Please select         Please select         Please select         Please select         Please tick the box if you would like to find out about our latest events, services and iffers and how you can support the British Library.         Please tick the box if you would like to find out about our latest events, services and iffers and how you can support the British Library.         Please tick the box if you would like to find out sour contact details to our carefully choosen partners so that they may contact you with details of their events and or promotions.                                                                                                    | Fields marked with a # are mandatory                                                                                                    |                      |  |
| Personal defails   First name *   Country *   Oestode   Date of birth   Email address *   Re-enter email address *   Re-enter email address *   Security details   Jsername *   Security details   Security details   Security details   Secret question *   Please select   Please select                                                                                                    |                                                                                                    |                      |  |
| Iftle *   Iftle *   First name *  st name *  st name * <td< td=""><td>Personal details</td><td></td></td<>                                                                                                    | Personal details                                                                                                    |                      |  |
| First name   Last name   Last name   Country   Douted Kingdom   Postcode   Date of birth   Day   Month   Day   Month   Vear   Security details Security details Security details Secure question    Confirm password    Security details Secure question    Please select   Please select    Please tick the box if you would like to find out about our latest events, services and    Please tick the box if you are happy for us to transfer your contact details to our    Please tick the box if you are happy for us to transfer your contact details to dur                                                                                                    | Title *                                                                                                    | Please select        |  |
| Last name *                                                                                                    | First name *                                                                                                    |                      |  |
| Country • United Kingdom                                                                                                    | Last name *                                                                                                    |                      |  |
| Poetcode Date of birth Day Month Year Confirm password * Confirm password * Confirm password * Please select Confirm password * Confirm password * | Country *                                                                                                    | United Kingdom       |  |
| Date of birth Library Online Account Terms & Conditions                                                                                                    | Postcode                                                                                                    |                      |  |
| Trail address *         Re-enter email address *         Security details         Jsername *         Password *         Confirm password *         Secret question *         Please select         Secret answer *         Terms & Conditions         Accept The British Library Online Account Terms & Conditions *         Please tick the box if you would like to find out about our latest events, services and low you can support the British Library.         Please tick the box if you are happy for us to transfer your contact details to our carefully chosen partners so that they may contact you with details of their events and promotions.                                                                                                    | Date of birth                                                                                                    | Day V Month V Year V |  |
| Reventer email address *         Security details         Jsername *         Password *         Confirm password *         Secret question *         Please select         Secret answer * <b>Terms &amp; Conditions</b> Accept The British Library Online Account Terms & Conditions *         Please tick the box if you would like to find out about our latest events, services and library.         Please tick the box if you are happy for us to transfer your contact details to our lateratefully chosen partners so that they may contact you with details of their events and promotions.                                                                                                    | Email address *                                                                                                    |                      |  |
| Security details         Jsername         Password         Confirm password         Secret question         Secret question         Please select         v         Secret answer         Conditions         Terms & Conditions         Please tick the box if you would like to find out about our latest events, services and literary literary of the British Library.         Please tick the box if you are happy for us to transfer your contact details to our carefully chosen partners so that they may contact you with details of their events and promotions.                                                                                                    | Re-enter email address *                                                                                                    |                      |  |
| Jsername •                                                                                                    | Security details                                                                                                    |                      |  |
| Password * Confirm password * Confirm password * Confirm password * Please select  Terms & Conditions  Terms & Conditions  Please tick the box if you would like to find out about our latest events, services and Offers and how you can support the British Library. Please tick the box if you would like to find out about our latest events, services and Offers and how you can support the British Library. Please tick the box if you work happy for us to transfer your contact details to our Computing the matter of the matter of the matt | Username *                                                                                                    |                      |  |
| Confirm password • Secret question • Please select                                                                                                    | Password *                                                                                                    |                      |  |
| Secret question • Please select  Secret answer •  Terms & Conditions  Accept The British Library Online Account Terms & Conditions •  Please tick the box if you would like to find out about our latest events, services and  offers and how you can support the British Library.  Please tick the box if you are happy for us to transfer your contact details to our  arefully chosen partners so that they may contact you with details of their events and  promotions.                                                                                                    | Confirm password *                                                                                                    |                      |  |
| Secret answer *                                                                                                    | Secret question *                                                                                                    | Please select V      |  |
| Terms & Conditions         Accept The British Library Online Account Terms & Conditions         Please tick the box if you would like to find out about our latest events, services and                                                                                                    | Secret answer *                                                                                                    |                      |  |
| Accept The British Library Online Account Terms & Conditions    Accept The British Library Online Account Terms & Conditions                                                                                                    | Terms & Conditions                                                                                                    |                      |  |
| Please tick the box if you would like to find out about our latest events, services and<br>offers and how you can support the British Library.<br>Please tick the box if you are happy for us to transfer your contact details to our<br>carefully chosen partners so that they may contact you with details of their events and<br>promotions.                                                                                                    | Accept The British Library Online Account Terms & Conditions                                                                                                    |                      |  |
| Please tick the box if you are happy for us to transfer your contact details to our are fully chosen partners so that they may contact you with details of their events and promotions.                                                                                                    | Please tick the box if you would like to find out about our latest events, services and                                                                                                    |                      |  |
|                                                                                                    | Please tick the box if you are happy for us to transfer your contact details to our<br>carefully chosen partners so that they may contact you with details of their events and<br>promotions. |                      |  |
| Previous                                                                                                    |                                                                                                    | Previous             |  |

Complete all the details which are marked with \* and tick to agree to the terms and conditions. Then click on register (you only have to tick the items in the grey box if you want these additional offers). You will then see the following page.

Please note that whatever email address you use to register here, your documents will always be sent to your NTU email address.

| LIBRARY<br>HSILIN | MY ACCOUNT                                                                                                    |
|-------------------|----------------------------------------------------------------------------------------------------|
|                   | bl.uk > My Account registration > Activate your Online Account                                                                                                    |
|                   | Activate your online account                                                                                                    |
|                   | Thank you for registering for a British Library Online Account.                                                                                                    |
|                   | Your account number is: 1276129                                                                                                    |
|                   | An email has been sent to the email address you supplied. Please click on the<br>link in the email to activate your account.<br>Please note that you will not be able to use your account until you do this.                 |
|                   | You can request another account activation email, a reminder of your username or<br>change your password using <u>My Account</u> or contact Customer Services +44 (0)1937<br>546060 quoting your username or account number. |
|                   | ОК                                                                                                    |
|                   | Need help?                                                                                                    |
|                   | 1 Back to top                                                                                                    |
| -                 | Accessibility   Terms of use   Copyright © The British Library Board                                                                                                    |

Check back on your email inbox and you should see the following message from RegistrationNoReply@bl.uk, which contains another link:

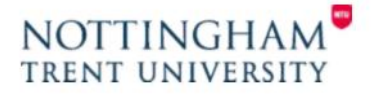

|                                                                                                    | _ |
|----------------------------------------------------------------------------------------------------|---|
| From: RegistrationNoReply@bl.uk < RegistrationNoReply@bl.uk>                                                                                                    |   |
| Sent: 13 October 2015 14:15                                                                                                    |   |
|                                                                                                    |   |
| Subject: British Library Online Account Activation                                                                                                    |   |
| subject brish Ebrary online Account Account                                                                                                    |   |
| Dear                                                                                                    |   |
| Thank you for registering for a British Library Online Account.                                                                                                    | L |
| Your Online Account Number is 1278789.                                                                                                    |   |
| To activate your online account click on the link below (or paste it into a browser).                                                                                                    | L |
| Please note that you will not be able to use your online account until you do this.                                                                                                    | L |
| https://register.bl.uk/Ui/Verify.aspx?ServiceId=rwpKsb99RFk1&IndividualId=LFz51LnGY481&Email=XJO6-f713EdOpGrB5eape8xB5UjkRwC20                                                                                                    |   |
|                                                                                                    |   |
|                                                                                                    |   |
|                                                                                                    | L |
| If you have any queries regarding your registration please contact Customer Services.                                                                                                    | I |
| If you have any queries regarding your registration please contact Customer Services.                                                                                                    | I |
| If you have any queries regarding your registration please contact Customer Services.<br>Tel: + 44 (0)1937 546060                                                                                                    | I |
| If you have any queries regarding your registration please contact Customer Services.<br>Tel: + 44 (0)1937 546060<br>Fax: + 44 (0)1937 546333                                                                                                    | I |
| If you have any queries regarding your registration please contact Customer Services.<br>Tel: + 44 (0)1937 546060<br>Fax: + 44 (0)1937 546333<br>Email: <u>Customer-Services@bl.uk</u>                                                                                                    | I |
| If you have any queries regarding your registration please contact Customer Services.<br>Tel: + 44 (0)1937 546060<br>Fax: + 44 (0)1937 546333<br>Email: <u>Customer-Services@bl.uk</u>                                                                                                    |   |
| If you have any queries regarding your registration please contact Customer Services.<br>Tel: + 44 (0)1937 546060<br>Fax: + 44 (0)1937 546333<br>Email: <u>Customer Services@bl.uk</u><br>Customer Services                                                                                                    |   |
| If you have any queries regarding your registration please contact Customer Services.<br>Tel: + 44 (0)1937 546060<br>Fax: + 44 (0)1937 546333<br>Email: <u>Customer-Services@bl.uk</u><br>Customer Services<br>The British Library                                                                                       |   |
| If you have any queries regarding your registration please contact Customer Services.<br>Tel: + 44 (0)1937 546060<br>Fax: + 44 (0)1937 546333<br>Email: <u>Customer-Services@bl.uk</u><br>Customer-Services@bl.uk<br>Customer Services<br>The British Library<br>Bostom Spa                                              |   |
| If you have any queries regarding your registration please contact Customer Services.<br>Tel: + 44 (0)1937 546060<br>Fax: + 44 (0)1937 546333<br>Email: <u>Customer-Services@bl.uk</u><br>Customer Services<br>The British Library<br>Boston Spa<br>Wetherby                                                             |   |
| If you have any queries regarding your registration please contact Customer Services.<br>Tel: + 44 (0)1937 546060<br>Fax: + 44 (0)1937 546333<br>Email: <u>Customer-Services@bl.uk</u><br>Customer Services<br>The British Library<br>Boston Spa<br>Wetherby<br>Wetherby<br>Wethorkshire                                 |   |
| If you have any queries regarding your registration please contact Customer Services. Tel: + 44 (0)1937 546060 Fax: + 44 (0)1937 546333 Email: Customer-Services@bluk Customer-Services@bluk Customer Services The British Library Boston Spa WethPay West Yorkshire LS23 7BQ                                            |   |
| If you have any queries regarding your registration please contact Customer Services.<br>Tel: + 44 (0)1937 546060<br>Fax: + 44 (0)1937 546333<br>Email: <u>Customer-Services@bl.uk</u><br>Customer-Services<br>The British Library<br>Boston Spa<br>Wetherby<br>Wetherby<br>West Yorkshire<br>LS23 7BQ<br>United Kingdom |   |
| If you have any queries regarding your registration please contact Customer Services.<br>Tel: + 44 (0)1937 546060<br>Fax: + 44 (0)1937 546333<br>Email: <u>Customer-Services@bl.uk</u><br>Customer Services<br>The British Library<br>Boston Spa<br>Wetherby<br>West Yorkshire<br>LS23 7BQ<br>United Kingdom             |   |

Click on this link to complete the final registration step:

| ields marked with a * are mandatory                                                                  |                                                                            |                  |
|----------------------------------------------------------------------------------------------------|----------------------------------------------------------------------------|------------------|
| he British Library collects additional informa<br>udiences. Please see our <u>Privacy policy</u> for | ation to help ensure we deliver the right services<br>further information. | to our different |
| Contact Address                                                                                      |                                                                            |                  |
|                                                                                                    |                                                                            |                  |
| UK Postcode                                                                                          | NG1 bLS Find Address                                                       |                  |
|                                                                                                    |                                                                            | ~                |
|                                                                                                    |                                                                            |                  |
| Address Line 1 *                                                                                     | Nottingham Trent University                                                |                  |
| Address Line 2                                                                                       | Boots Library                                                              |                  |
| Address Line 3                                                                                       | Goldsmith Street                                                           |                  |
| Town or City *                                                                                       | Nottingham                                                                 |                  |
| County or State                                                                                      | Nottinghamshire                                                            |                  |
| Province or Region                                                                                   |                                                                            |                  |
| Postcode/Zip Code *                                                                                  | NG1 5LS                                                                    |                  |
| Country *                                                                                            | United Kingdom                                                             |                  |
| Delivery Address                                                                                     |                                                                            |                  |
| Is your delivery address the same as your                                                            | ⊛ <sub>Yes</sub> O <sub>No</sub>                                           |                  |
| Contact Numbers                                                                                      |                                                                            |                  |
| At least one contact number is required *                                                            |                                                                            |                  |
| Home Number                                                                                          |                                                                            | Help             |
| Mobile Number                                                                                        |                                                                            | Help             |
| Work Number                                                                                          | 0115 848 2889                                                              | Help             |
|                                                                                                    |                                                                            |                  |
| Additional Information                                                                               |                                                                            |                  |
| Job Eurotion                                                                                         |                                                                            |                  |
| Please select                                                                                        | ×                                                                          |                  |
| Sector                                                                                               |                                                                            |                  |
| Please select                                                                                        | V                                                                          |                  |
| How did you hear about On Demand ?                                                                   |                                                                            |                  |
| Please select                                                                                        | V                                                                          |                  |

Again complete all the parts marked with an \*. Then click on Next.

To complete registration tick the terms and conditions box and click on finish. You should then see confirmation that registration is complete and you will also receive an email confirmation successful registration as well.

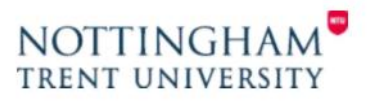

| LIBRARY<br>HSILIN | On Demand                                                                                                    |                 |
|-------------------|----------------------------------------------------------------------------------------------------|-----------------|
|                   | Accept On Demand terms and conditions<br>You must agree to these <u>terms and conditions</u> .<br>I accept the conditions of British Library On Demand * | Previous Finish |
|                   | Need help?  Back to top  Accessibility   Terms of use   Copyright © The British Library Board                                                            |                 |

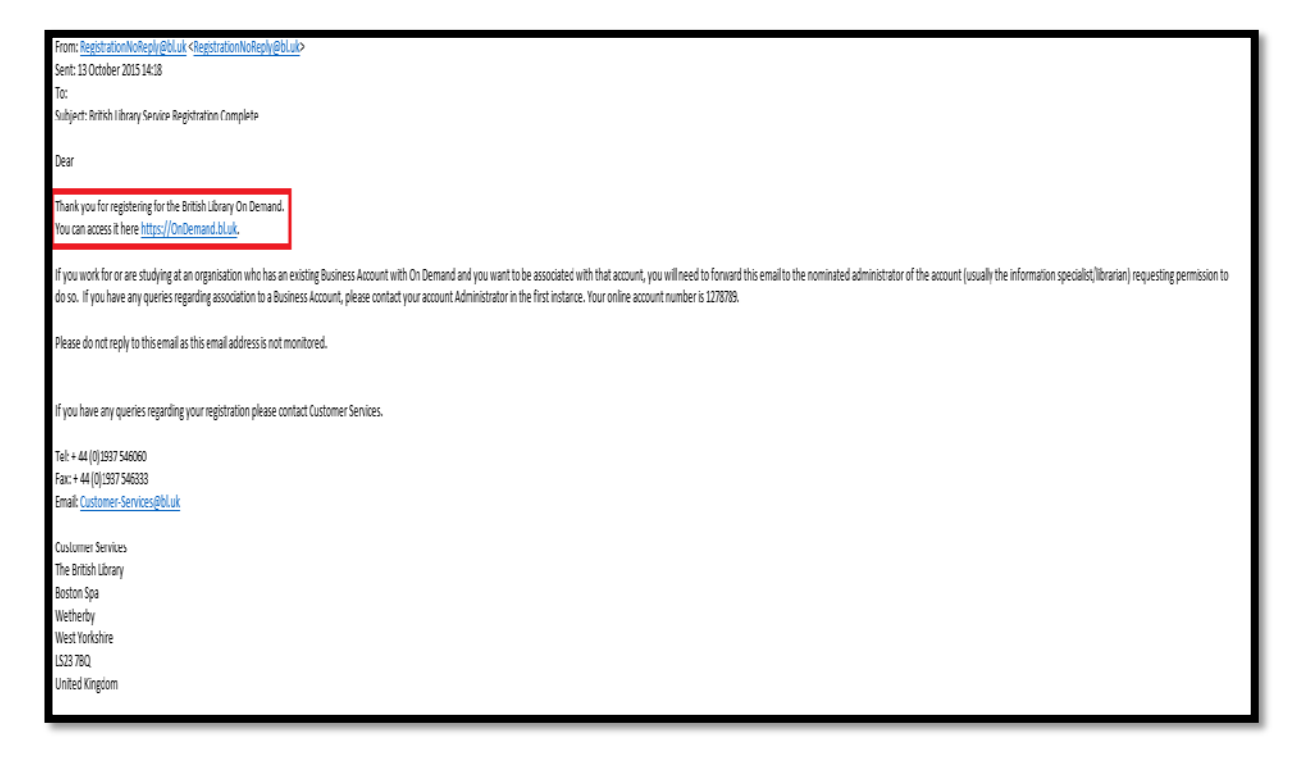

\*NB At this point you may need to wait for 10-15 for your registration to go through. For this reason, we would advise you to register ahead of receiving your first document if possible.

At the end of the registration process you will be taken to the BLDSS website. Please note that you do not access your document from there. Your first access will always be through the link provided in an email from the British Library

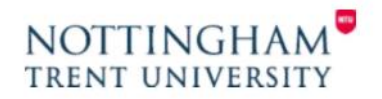

# How to open a British Library On Demand LiveCycle Document

When the British Library supplies your electronic document they will send you an email which contains a link:

|                              | Fil02/n0/2015 12:57                                                                                                    |
|------------------------------|----------------------------------------------------------------------------------------------------|
|                              | noreply@bldss.bl.uk                                                                                                    |
| 11                           | British Library Order: 01299671-001, Ready for download                                                                                                    |
| Tu 📕 Walker, J               |                                                                                                    |
| You forward<br>Click here to | ed this message on 19/10/2015 15:27.<br>download pirtures. To help protect your privacy, Cutlook prevented automatic download of some pirtures in this message.                             |
| X                            |                                                                                                    |
| Event Date                   | 02-Oct-2015 12:57/23                                                                                                    |
| BL Refere                    | ace 1299671                                                                                                    |
| Orderline                    | 01299671-001                                                                                                    |
| Customer J                   | keference eldm2                                                                                                    |
| Event                        | Ready for download                                                                                                    |
| Your doc                     | ument is ready and must be downloaded within 30 days.                                                                                                    |
| Downloa                      | d Instructions                                                                                                    |
| To read                      | our document, you may need to install Digital Rights Management software on your computer. Further details, test documents and a link to your document are on the download page link below. |
| For items                    | delivered as Encrypted Downloads you may download and print your document once and view it on the same computer for up to 3 years.                                                          |
| http://cd                    | s.bl.uk/delivery/Deliver.action?key=DE832E95B90C540997E219DA5C8E6BCC                                                                                                    |
| On Dem                       | and Services                                                                                                    |
| Search o                     | ur collection, the world's largest single collection dedicated to remote document delivery, including over 40 million articles, and order documents to your desktop from OnDemand.bl.uk     |
| Terms ar                     | d Conditions                                                                                                    |
|                              |                                                                                                    |
|                              |                                                                                                    |

Click on the link in the email and then enter the username you created when you first registered (If you have forgotten this then use this link <u>https://register.bl.uk/RegOnline.aspx?serviceId=3</u>)

| On Demand<br>LiveCycle Digital Rights Management                                                                                                    |
|----------------------------------------------------------------------------------------------------|
| Encrypted Document Download Delivery                                                                                                    |
| On Demand encryption technology is not certified for use on Apple mobile devices using Google Chrome.<br>We recommend that you use the default browser (Safari) to download your document. Other browsers may<br>work.                                                                                                    |
| If your browser has a built in PDF viewer, e.g. Google Chrome, you will need to disable it before you can read<br>documents. If you are using Google Chrome as your browser, to do this, type chrome://plugins in the address<br>bar, then scroll down to Chrome PDF viewer and click on disable. Alternatively you could use a different<br>browser such as IE or Firefox. |
| To download your document, please enter your On Demand username or email address and click the download<br>button below. Please ensure that you have registered for On Demand if you have not done so already.                                                                                                    |
| You can register by clicking the link below                                                                                                    |
| Register for On Demand                                                                                                    |
| On Demand username/email address: keelydonald2011 Click to download your document                                                                                                    |
| PLEASE NOTE: In Adobe Reader you will be asked to enter your username and password.<br>Forgotten username or password?                                                                                                    |

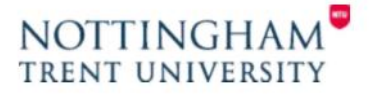

You should then see the following page:

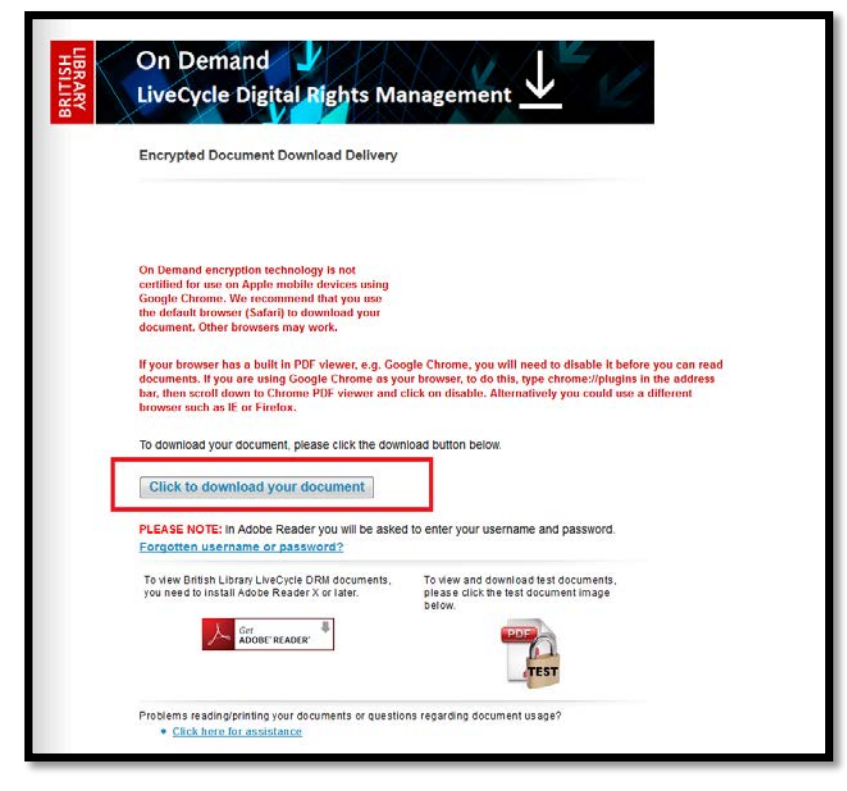

Please note the advice about using different browsers and having adobe reader installed. (If you are using a mobile device such as an iPad or android tablet you will need to download the abode reader app before you can view the document.)

Click on the download link.

You should then see the following sign in box:

| Log In To Restricted Document                                                                                                    |
|----------------------------------------------------------------------------------------------------|
| Access to this document is restricted by this remote server:                                                                                                    |
| You must sign in with your account information to be granted access<br>to this document. Your account information will be sent securely to<br>the remote server. To learn more about what this means for you,<br>please click on the 'Privacy and Security' button. |
| Username                                                                                                    |
| Password                                                                                                    |
| Allow collection of detailed usage data                                                                                                    |
| Remember me on this computer                                                                                                    |
| Privacy and Security OK Cancel                                                                                                    |

Enter the username and password created when you first registered for the service. (If you have forgotten these then use this link <u>https://register.bl.uk/RegOnline.aspx?serviceId=3</u>)

Once you log in for the first time the document then becomes locked to your account only and cannot be accessed by anybody else.

If you wish to be remembered on the pc you are using then tick the remember me box (if using a public access pc or mobile device your details will be forgotten once you have logged out of the machine) this will then save you having to log in every time you wish to access the document on that device or pc.

Click on OK

You will then see a further dialogue box:

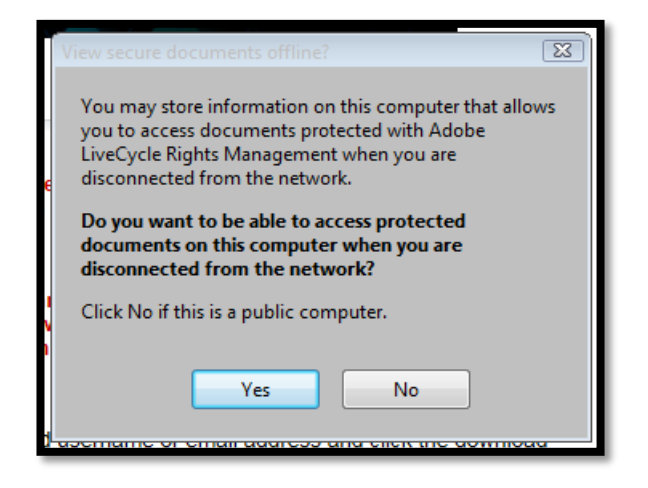

Again if using a public access pc we recommend choosing 'No' however your details will be forgotten once you have logged off the machine even if you choose 'yes'. If using a private pc the 'Yes' option allows you to open saved documents 'offline' without internet access (this option isn't available for mobile devices).

Once you have click either yes or no you should then see the full document.

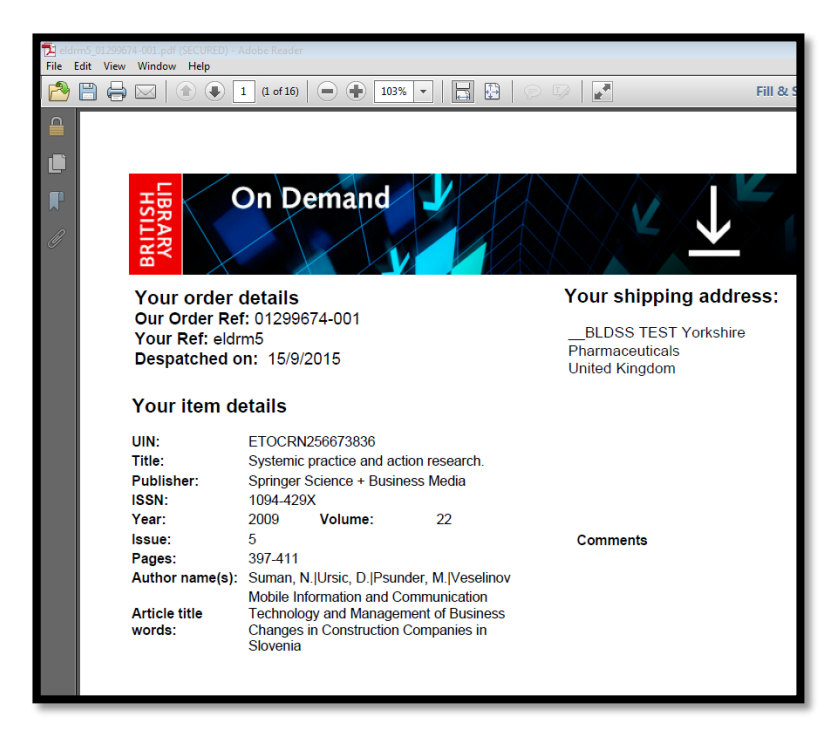

If you wish to print a hard copy of the document you can do so only **once** and we recommend you do this as soon as possible after opening the document, however you will be able to access the document for up to 3 years on any pc or device as long as it is saved, has abode reader installed and you log in with your username and password. (If accessing on a public on campus pc save to OneDrive as it will not save to the local C drive).

The document may be saved to a pen drive or forwarded to yourself at another email address however you will need to log in again with your username and password to re-access it and you will not be able to forward it to another person once you have locked it to your account details.

If you do not save the document then you will no longer be able to access it after 30 days have elapsed.

# Accessing a British Library On Demand document via an iPad

You can now view the documents on a mobile device however to access you will first need to download the Abode Acrobat reader app from the iTunes app store (this is free).

When the British Library supplies your electronic document they will send you an email which contains a link:

|               | Fii 02/0.001512:57                                                                                                    |  |  |
|---------------|----------------------------------------------------------------------------------------------------|--|--|
|               | noreply@bldss.bl.uk                                                                                                    |  |  |
|               | British Library Order: 01299671-001, Ready for download                                                                                                    |  |  |
| To Waker, J   |                                                                                                    |  |  |
| 1 You forward | ed this message on 0910/2015 15.27.                                                                                                    |  |  |
| Click here to | dominal pictures. To help protect you privacy, Outlook prevented extornetic dominal of some pictures in this message.                                                                        |  |  |
|               |                                                                                                    |  |  |
| ×             |                                                                                                    |  |  |
| Event Date    | 2 02-0-0-2015 12:57:23                                                                                                    |  |  |
| BL Referen    | care 1299671                                                                                                    |  |  |
| Orderline     | 01299/1401                                                                                                    |  |  |
| Event         | Restor for drawnown                                                                                                    |  |  |
| LVCIR         | icea y su duniadea                                                                                                    |  |  |
| Your doc      | ument is ready and must be downloaded within 30 days.                                                                                                    |  |  |
| Downloa       | ad Instructions                                                                                                    |  |  |
| To read y     | your document, you may need to install Digital Rights Management software on your computer. Further details, test documents and a link to your document are on the download page link below. |  |  |
| For Items     | For items delivered as Encrypted Downloads you may download and print your document once and view it on the same computer for up to 3 years.                                                 |  |  |
| http://cd     | http://cds.hl.uk/delivery/Deliver.action?kev_DFR32F95R90C540997F219D45C8F68CC                                                                                                    |  |  |
|               |                                                                                                    |  |  |
| On Dem        | On Demand Services                                                                                                    |  |  |
| Search o      | ur collection, the world's largest single collection dedicated to remote document delivery, including over 40 million articles, and order documents to your desktop from OnDemand.bl.uk      |  |  |
| Terms an      | nd Conditions                                                                                                    |  |  |
|               |                                                                                                    |  |  |
|               |                                                                                                    |  |  |

Click on the link in the email and then enter the username you created when you first registered (If you have forgotten this then use this link <u>https://register.bl.uk/RegOnline.aspx?serviceld=3</u>)

| BRARY | LiveCycle Digital Rights Management                                                                                                    |
|-------|----------------------------------------------------------------------------------------------------|
|       | Encrypted Document Download Delivery                                                                                                    |
|       | On Demand encryption technology is not certified for use on Apple mobile devices using Google Chrome.<br>We recommend that you use the default browser (Seferi) to download your document. Other browsers may<br>work.                                                                                                    |
|       | If your browser has a built in PDF viewer, e.g. Google Chrome, you will need to disable it before you can read<br>documents. If you are using Google Chrome as your browser, to do this, type chrome://plugins in the address<br>bar, then scroll down to Chrome PDF viewer and click on disable. Alternatively you could use a different<br>browser such as IE or Firefox. |
|       | To download your document, please enter your On Demand username or email address and click the download<br>button below. Please ensure that you have registered for On Demand if you have not done so already.                                                                                                    |
|       | You can register by clicking the link below                                                                                                    |
|       | Register for On Demand                                                                                                    |
|       | On Demand username/email address: keelydonok/2011                                                                                                    |
|       | Click to download your document                                                                                                    |

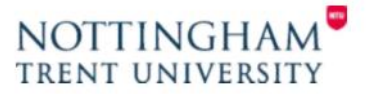

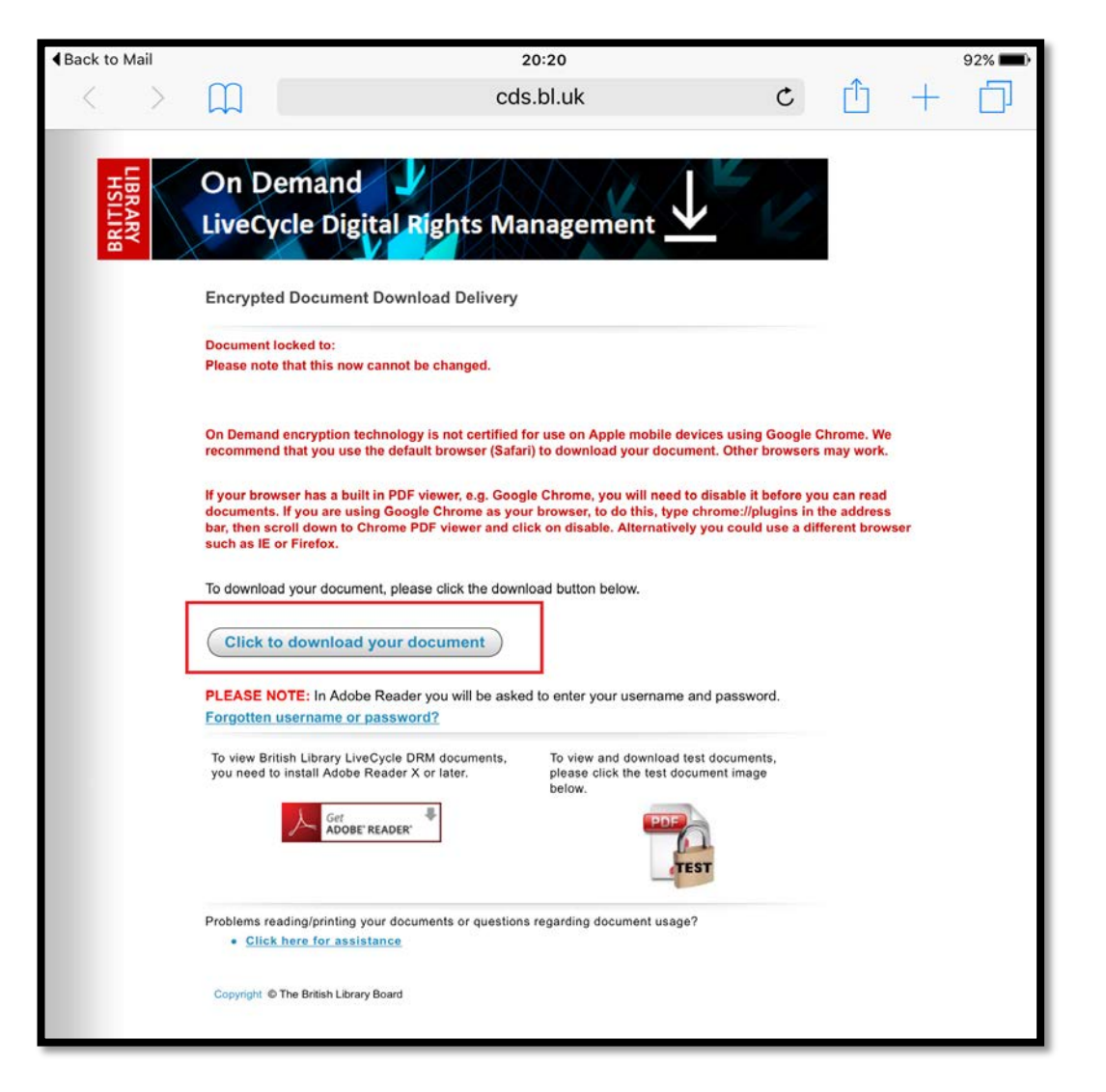

(If you have already viewed it before it will include the note about being locked to your username at the top of the screen.)

If you tap on the download document button it will then go to the following blank screen

| ▲Back to | Mail | 20:20     |            |        |     | 92% 💼) |
|----------|------|-----------|------------|--------|-----|--------|
| <        | >    | cds.bl.uk | ¢          | Û      | +   |        |
|          |      | 0         | pen in "il | Books" | Ope | en in  |
|          |      |           |            |        |     |        |
|          |      |           |            |        |     |        |
|          |      |           |            |        |     |        |
|          |      |           |            |        |     |        |
|          |      |           |            |        |     |        |

Next tap on the Open in... option, it will then give you the option to choose Adobe Acrobat (it may say 'copy to' abode rather than 'open with' but you still need to choose this option).

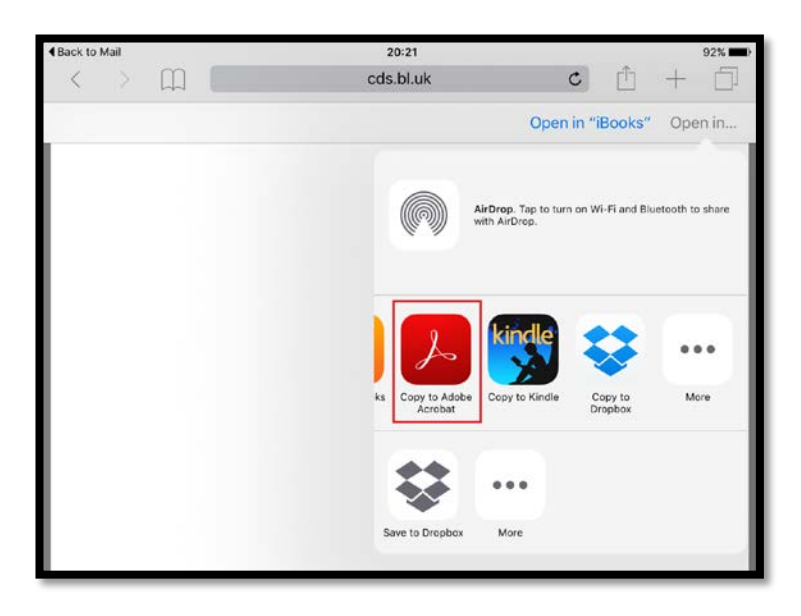

You should then see the sign in box and will need to enter your British Library username and password

| <back safar)<="" th="" to=""><th></th><th>29:21</th><th></th><th></th><th>92N 🗰</th></back> |                               | 29:21 |     |       | 92N 🗰     |
|---------------------------------------------------------------------------------------------|-------------------------------|-------|-----|-------|-----------|
|                                                                                             |                               |       |     |       |           |
|                                                                                             |                               |       |     | _     |           |
| Cancel                                                                                      |                               |       |     | Login |           |
|                                                                                             | Access to this document is () |       |     |       |           |
|                                                                                             | i lodim.bl                    | uk    |     |       |           |
|                                                                                             | promama                       |       |     |       |           |
|                                                                                             |                               |       |     |       |           |
|                                                                                             |                               |       |     |       |           |
|                                                                                             |                               |       |     |       |           |
|                                                                                             |                               |       |     |       |           |
|                                                                                             |                               |       |     |       |           |
|                                                                                             |                               |       |     |       |           |
|                                                                                             |                               |       |     |       |           |
|                                                                                             |                               |       |     |       |           |
| 500                                                                                         |                               |       |     |       |           |
| q w e                                                                                       | r                             | t y   | u i | o p   | $\otimes$ |
| a s                                                                                         | d f                           | g h   | j k | 1     | Next      |
| ☆ z x                                                                                       | c v                           | b     | n m | @ .   | ☆         |
| COLUMN DESIGN                                                                               | -                             |       |     | 1     | 100000    |

It should then open the full document

| <back th="" to<=""><th colspan="3">Back to Safari</th><th colspan="3">20/22</th><th colspan="2">92% 🗰</th></back> | Back to Safari                                                                                                    |                                                         |                             | 20/22              |                        |                                  | 92% 🗰 |  |
|----------------------------------------------------------------------------------------------------|----------------------------------------------------------------------------------------------------|---------------------------------------------------------|-----------------------------|--------------------|------------------------|----------------------------------|-------|--|
| D                                                                                                    | < Back                                                                                                    |                                                         | Viewer                      |                    |                        |                                  | Undo  |  |
|                                                                                                    |                                                                                                    |                                                         |                             |                    |                        |                                  | (1    |  |
|                                                                                                    |                                                                                                    |                                                         |                             |                    |                        |                                  |       |  |
|                                                                                                    | Hand Service                                                                                                    | On Demand                                               | <b>- 7</b>                  |                    |                        |                                  |       |  |
|                                                                                                    | 1188                                                                                                    |                                                         |                             | 1                  |                        | $\underline{\mathbf{x}}$         | 14    |  |
|                                                                                                    | Your order                                                                                                    | details                                                 |                             |                    | Your ship              | pping address                    | 6     |  |
|                                                                                                    | Dur Order Re                                                                                                    | 1: 01299671-001                                         |                             |                    |                        |                                  |       |  |
| 1                                                                                                    | four Ref: elds                                                                                                    | m2                                                      |                             |                    | BLDSST                 | EST Yorkshire                    |       |  |
|                                                                                                    | Despatched o                                                                                                    | n: 15/9/2015                                            |                             |                    | United King            | dom                              |       |  |
| - 33                                                                                                    | rour item d                                                                                                    | etails                                                  |                             |                    |                        |                                  |       |  |
| 2.4                                                                                                    | IN:                                                                                                    | ETOCRN256673834                                         |                             |                    |                        |                                  |       |  |
|                                                                                                    | itie:                                                                                                    | Systemic practice and                                   | action resea                | arch.              |                        |                                  |       |  |
|                                                                                                    | ublisher                                                                                                    | Springer Science + Bu                                   | siness Med                  |                    |                        |                                  |       |  |
| - 12                                                                                                    | SSN:                                                                                                    | 1094-429X                                               |                             |                    |                        |                                  |       |  |
|                                                                                                    | ear:                                                                                                    | 2009 Volume:                                            | 22                          |                    |                        |                                  |       |  |
|                                                                                                    | ESUR:                                                                                                    | 0                                                       |                             |                    | Commenta               |                                  |       |  |
|                                                                                                    | ages:                                                                                                    | 397-411                                                 |                             |                    |                        |                                  |       |  |
|                                                                                                    | uthor name(s):                                                                                                    | Suman N IUnaic D IP                                     | aunder, M.N.                | /eselincy          |                        |                                  |       |  |
| 1.1                                                                                                    | ionioi namejaj.                                                                                                    | Mobile Information an                                   | d Communic                  | ation              |                        |                                  |       |  |
| :                                                                                                    | viticle title<br>vorda:                                                                                                    | Technology and Mana<br>Changes in Construct<br>Slovenia | igement of B<br>ion Compani | lusiness<br>ies in |                        |                                  |       |  |
|                                                                                                    |                                                                                                    |                                                         |                             |                    |                        |                                  |       |  |
|                                                                                                    | BLDSS TEST                                                                                                    | Yorkshire Pharmace                                      | uticals                     |                    |                        |                                  |       |  |
| ī                                                                                                    | Inited Kingdom                                                                                                    |                                                         |                             | 1000               |                        |                                  |       |  |
| 1102                                                                                                    |                                                                                                    |                                                         |                             | 232                |                        |                                  |       |  |
|                                                                                                    |                                                                                                    |                                                         |                             | 35528              |                        |                                  |       |  |
|                                                                                                    |                                                                                                    |                                                         |                             |                    |                        |                                  |       |  |
|                                                                                                    |                                                                                                    |                                                         |                             | TEST               |                        |                                  |       |  |
|                                                                                                    | Copyright Statement                                                                                                    |                                                         |                             |                    |                        |                                  |       |  |
| 100                                                                                                    | Unless and if appropriate any other than the descent to an accompanying the page are protected by appropriate they are supplied on constant that excent to                   |                                                         |                             |                    |                        |                                  |       |  |
| **                                                                                                    | writing a single paper own to be primed rache or for the individual who originally requested the docantemistic, you may not copy seven for minimal purposed; store or retain |                                                         |                             |                    |                        |                                  |       |  |
| **                                                                                                    | HIGH PATH N                                                                                                    | atant, must or him the contents                         | (Indulty) the se            | of paper copy whe  | ried to above: However | Deese sciencits roll, apply when |       |  |
|                                                                                                    | 00                                                                                                    | 0,                                                      | p                           | ( <sup>†</sup> )   |                        | 8                                | Ø     |  |
|                                                                                                    |                                                                                                    | 0.00                                                    | 34                          | 1000               | 1000                   | 10276                            | 10    |  |

If you have already opened it on the iPad once in reader and want to go back to it again without using your email link then all you need to do is to select the Abode Acrobat app from your home screen (or folder if you have placed it in one)

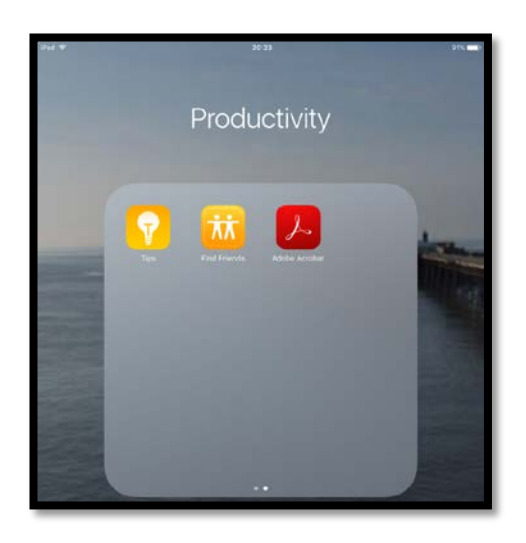

Then once opened it should show in recent files on the home page or if you click on my documents it should list any downloaded here.

| 20:24                                       | 91% 🔳                                                                                                    |
|---------------------------------------------|----------------------------------------------------------------------------------------------------|
| Recent ~                                    | i≣x                                                                                                    |
| eldrm2-01299671-001.pdf<br>20:23, 399 KB    |                                                                                                    |
| eldrm2l01299671-001.pdf<br>20:23, 399 KB    |                                                                                                    |
| eldrm2l01299671-001(2).pdf<br>20:22, 399 KB |                                                                                                    |
| Getting Started.pdf<br>13 Oct 2015, 61 KB   |                                                                                                    |
|                                             | 20:24<br>Recent  →<br>eldrm2-01299671-001.pdf<br>20:23, 399 KB<br>eldrm2101299671-001(2).pdf<br>20:22, 399 KB<br>eldrm2101299671-001(2).pdf<br>20:22, 399 KB<br>Getting Started.pdf<br>13 Oct 2015, 61 KB |

If you click on the link for the document you want to view then it will again bring up the sign in box and once you enter your British Library username and password it will load up again.

If you wish to view for up to 3 years we recommend that you save the document somewhere, such as a dropbox account, otherwise access will stop 30 days from downloading it.

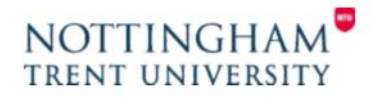